## Part 1: S7-300 smart slave station

Step1: create a project and insert a S7-300 station named slave

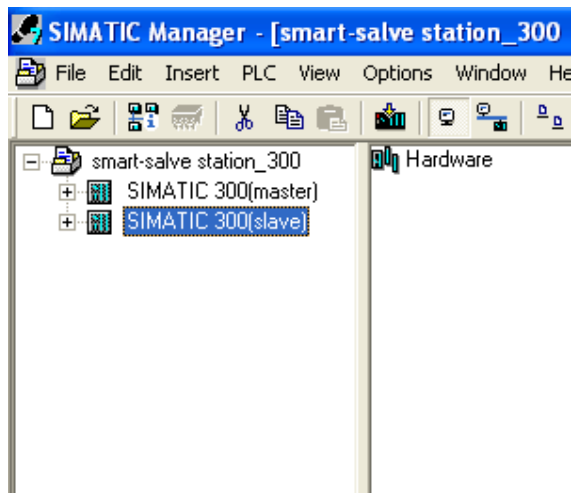

Step2: make the hardware configuration

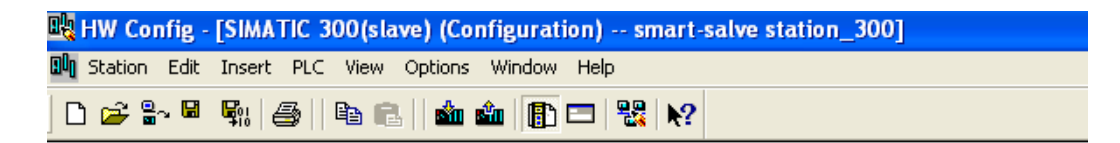

| 🚍 (0) U | R               |
|---------|-----------------|
| 1       | PS 307 5A       |
| 2       | CPU 315-2 DP    |
| X2      | DP              |
| 3       |                 |
| 4       | DI16xDC24V      |
| 5       | DI16xDC24V      |
| 6       | D016xDC24V/0.5A |
| 7       | D016xDC24V/0.5A |
| 8       |                 |
| 9       |                 |
| 10      |                 |
| 11      |                 |
|         |                 |
|         |                 |
|         |                 |
|         |                 |

Step3: DP property setting Set the DP station address:

|          |                 | P |
|----------|-----------------|---|
| - (0) [] |                 | ¢ |
|          | H               |   |
| 1        | PS 307 5A       |   |
| 2        | CPU 315-2 DP    |   |
| X2       | DP              |   |
| 3        |                 |   |
| 4        | DI16xDC24V      |   |
| 5        | DI16xDC24V      |   |
| 6        | D016xDC24V/0.5A |   |
| 7        | D016xDC24V/0.5A |   |
| 8        |                 |   |
| 9        |                 |   |
| 10       |                 |   |
| 11       |                 |   |
|          |                 |   |
|          |                 |   |
|          |                 |   |
| Ľ        |                 |   |
|          |                 |   |
|          |                 |   |

| Properties - DP - (R0/S2.1)                                                        |        | ×    |
|------------------------------------------------------------------------------------|--------|------|
| General Addresses   Operating Mode   Configuration   Clock                         |        |      |
| Short Description: DP                                                              |        |      |
|                                                                                    |        | <    |
| Order No.:                                                                         |        |      |
| Name: DP                                                                           |        |      |
| Interface<br>Type: PROFIBUS<br>Address: 6<br>Networked: Yes Properties<br>Comment: |        |      |
|                                                                                    |        | ~    |
| OK                                                                                 | Cancel | Help |

Set the DP operation mode:

| 1  | PS 307 5A       |
|----|-----------------|
| 2  | CPU 315-2 DP    |
| X2 | DP              |
| 3  |                 |
| 4  | DI16xDC24V      |
| 5  | DI16xDC24V      |
| 6  | D016xDC24V/0.5A |
| 7  | D016xDC24V/0.5A |
| 8  |                 |
| 9  |                 |
| 10 |                 |
| 11 |                 |
|    |                 |
|    |                 |
|    |                 |
|    |                 |
|    |                 |
|    |                 |

| Properties - DP -                                          | (RU/SZ.1)                                  | n na San Ì Claub Ì  |         |      |
|------------------------------------------------------------|--------------------------------------------|---------------------|---------|------|
| C No DP<br>C DP master<br>C DP slave<br>Test, c<br>Master: | ommissioning, routing<br>Station<br>Module | SIMATIC 300(r<br>DP | naster) |      |
|                                                            | Receptacle for interfac                    | e module X2         |         |      |
| Diagnostic                                                 | address:                                   | 2046                | [       |      |
| Address for                                                | "slot" 2:                                  | 2045                |         |      |
|                                                            |                                            |                     |         |      |
| ОК                                                         |                                            |                     | Cancel  | Help |

Step 4: compile and save

| 비성 | HW Cor  | nfig - | [SIMA         | FIC 3 | 00(sla | ive) (Coi | nfigurati              | ion)  |  |
|----|---------|--------|---------------|-------|--------|-----------|------------------------|-------|--|
| 00 | Station | Edit   | Insert        | PLC   | View   | Options   | Window                 | Help  |  |
|    | ) 🚅 🖁   | e      | <b>₽</b> i})é | 3     | e e    | s    🏜 i  | <b>â</b> ( <b>(</b> )) | 🗖   🤻 |  |

| 🚍 (0) U | R               |
|---------|-----------------|
| 1       | PS 307 5A       |
| 2       | CPU 315-2 DP    |
| X2      | DP              |
| 3       |                 |
| 4       | DI16xDC24V      |
| 5       | DI16xDC24V      |
| 6       | D016xDC24V/0.5A |
| 7       | D016xDC24V/0.5A |
| 8       |                 |
| 9       |                 |
| 10      |                 |
| 11      |                 |
|         |                 |
|         |                 |
|         |                 |

| <u> </u>  | SIMATIC Manager - [smart-           |
|-----------|-------------------------------------|
| B         | File Edit Insert PLC View           |
| ][        | ) 🚅   🏪 🐖   🐰 🖻 💼                   |
| E         | - 🞒 smart- <u>salve station_300</u> |
|           | SIMATIC 300(master)                 |
|           | Imatic 300(slave)                   |
|           |                                     |
|           |                                     |
|           |                                     |
|           | R                                   |
| 1         | PS 307 5A                           |
| 2         | CPU 315-2 DP                        |
| <u>X2</u> | DP                                  |
| 3         |                                     |
| 4         | DI16xDC24V                          |
| 5         | DI16xDC24V                          |
| 6         | D016xDC24V/0.5A                     |
| 7         | D016xDC24V/0.5A                     |
| 8         |                                     |
| 9         |                                     |
| 10        |                                     |
| 11        |                                     |
|           |                                     |

Step 5: insert a S7-300 station named master and make the hardware configuration

Step6: DP property setting and insert the smart slave station

Set the station address: be different with the smart salve station

|                                                                                                    | Properties - DP - (RO/S2.1)                                                                                           |  |
|----------------------------------------------------------------------------------------------------|----------------------------------------------------------------------------------------------------|--|
| OUUR           1         PS 307 5A           2         CPU 315-2 DP           X2         DP           3 | Properties - DP - (R0/S2.1)  General Addresses Deperating Mode Configuration Clock  Short Description: DP  Order No : |  |
| 8<br>9<br>10<br>11                                                                                      | Name: DP<br>Interface<br>Type: PROFIBUS<br>Address: 3<br>Networked: No Properties<br>Comment:                         |  |
|                                                                                                    | OK Cancel He                                                                                                    |  |

Create a new Profibus connection:

| Properties - PROFIBUS interface DP (R0/S2.1) | Properties - New subnet PROFIBUS                                                          |
|----------------------------------------------|-------------------------------------------------------------------------------------------|
| General Parameters                           | General Network Settings                                                                  |
| Address: 3 💽                                 | Highest PROFIBUS Options                                                                  |
| Subnet:                                      | Transmission Rate: 45.45 (31.25) Kbps<br>93.75 Kbps<br>1875 Kbps<br>500 Kbps<br>1.5 Micos |
| Delete                                       | Profile:<br>Profile:<br>DP<br>Standard<br>Universal (DP/FMS)<br>UserDefined               |
| OK Cancel Help                               | DK Cancel Help                                                                            |

| <b>20</b> (0) U | JR              |                                     |
|-----------------|-----------------|-------------------------------------|
| 1               | PS 307 5A       |                                     |
| 2               | CPU 315-2 DP    | PROFIBILIS(1): DP master sustem (1) |
| <u>X2</u>       | DP              |                                     |
| 3               |                 |                                     |
| 4               | DI16xDC24V      |                                     |
| 5               | DI16xDC24V      |                                     |
| 6               | D016xDC24V/0.5A |                                     |
| 7               | D016xDC24V/0.5A |                                     |
| 8               |                 |                                     |
| 9               |                 |                                     |
| 10              |                 |                                     |
| 11              |                 |                                     |
|                 |                 |                                     |
| -               |                 |                                     |

Insert the smart salve station:

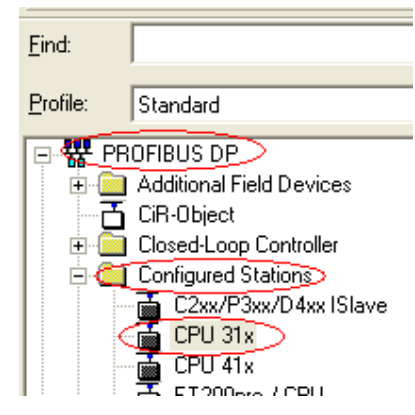

Click the 'connect' button in the pop window:

| DP | slave properti                                            | es                                                           |               |                     |             | X |
|----|-----------------------------------------------------------|--------------------------------------------------------------|---------------|---------------------|-------------|---|
| G  | ieneral Connectio                                         | n Configuration                                              |               |                     |             |   |
|    | Configured Slave<br>Configured slave<br>Select a slave ar | Controllers<br>controllers can be cor<br>nd click "Connect": | nnected to th | ne PROFIBUS master. |             |   |
|    | Slave                                                     | PROFIBUS                                                     | Address       | in Station          | Slot        |   |
|    | CPU 315-2 DP                                              | nicht vernetzt                                               | 6             | SIMATIC 300(slave)  | 0/2/1       |   |
|    | <                                                         |                                                              |               |                     |             |   |
|    |                                                           |                                                              |               | 4                   | Connect     |   |
|    | Active Connectio                                          | n>                                                           |               | [                   | Disconnect  |   |
|    | ОК                                                        |                                                              |               | 0                   | Cancel Help |   |

A new pop window is created; click the 'OK' button, the S7-300 smart slave station is inserted:

| DP slave prope                                                                                                    | rties                           |                              |                             |               | × |  |
|----------------------------------------------------------------------------------------------------|---------------------------------|------------------------------|-----------------------------|---------------|---|--|
| General Conne                                                                                                    | ction Configuration             |                              |                             |               |   |  |
| Configured SI                                                                                                    | ave Controllers                 | nnected to th                | e PBOFIBLIS master          |               |   |  |
| Select a slav                                                                                                    | e and click "Connect":          |                              |                             |               |   |  |
| Slave                                                                                                    | PROFIBUS                        | Address                      | in Station                  | Slot          |   |  |
| LPU 315-2                                                                                                    | UP nicht vernetzt               | ь                            | SIMATIC 300(slave)          | 0/2/1         |   |  |
| Ins                                                                                                    | ert (13:4501)                   |                              |                             |               |   |  |
| 4                                                                                                    | The slave select connected with | ted is not net<br>PROFIBUS(1 | worked. Should it be<br> }? |               |   |  |
| <                                                                                                    |                                 |                              |                             | >             |   |  |
| OK Cancel Details nect                                                                                                |                                 |                              |                             |               |   |  |
| Active Conne<br><no connect<="" td=""><td>ction-<br/>tion&gt;</td><td></td><td></td><td>Disconnect</td><td></td></no> | ction-<br>tion>                 |                              |                             | Disconnect    |   |  |
|                                                                                                    |                                 |                              | _                           | 0.1999/111995 |   |  |
|                                                                                                    |                                 |                              |                             | (             | _ |  |

| <b></b> (0 | ) UR            |                                    |
|------------|-----------------|------------------------------------|
| 1          | 📕 PS 307 5A     |                                    |
| 2          | CPU 315-2 DP    | PPOEIPUIC(1): DP master system (1) |
| X2         | DP              |                                    |
| 3          |                 |                                    |
| 4          | DI16xDC24V      |                                    |
| 5          | DI16xDC24V      | 🛗 (6) 57-300 Г                     |
| 6          | D016xDC24V/0.5A |                                    |
| 7          | D016xDC24V/0.5A |                                    |
| 8          |                 |                                    |
| 9          |                 |                                    |
| 10         |                 |                                    |
| 11         |                 |                                    |
|            |                 |                                    |

Double click the smart salve station and choose the configuration menu :

| DP slave | P slave properties |                   |               |            |        |          |     |
|----------|--------------------|-------------------|---------------|------------|--------|----------|-----|
| General  | Connecti           | ion Configuration | ]             |            |        |          |     |
| Row      | Mode               | Partner DP a      | Partner addr  | Local addr | Length | Consiste |     |
| 1        | MS                 | 3                 |               | 0 100      | 5 Word | Unit     |     |
| 2        | MS                 | 3                 |               | 0 110      | 5 Word | Unit     |     |
|          |                    |                   |               |            |        |          |     |
|          |                    |                   |               |            |        |          | Î   |
|          |                    |                   |               |            |        |          |     |
|          |                    |                   |               |            |        |          | Ŧ   |
|          |                    |                   |               |            |        |          | _   |
|          |                    |                   |               |            |        |          |     |
|          |                    |                   |               |            |        |          |     |
|          | Νοω                | Edit              | 1             | Delete     | 1      |          |     |
|          | 14699              |                   |               | Delete     |        |          |     |
| ⊢ MS I   | Master-slav        | e configuration — |               |            |        |          | 1   |
| Ma       | aster:             | (3) DP            |               |            |        |          |     |
| St       | ation:             | SIMATI            | C 300(master) |            |        |          |     |
| Co       | omment:            |                   |               |            |        |          |     |
|          |                    |                   |               |            |        | <b>•</b> |     |
|          |                    |                   |               |            |        |          |     |
|          | _                  |                   |               |            | _      | 1        |     |
| ОК       |                    |                   |               |            | Cano   | el H     | elp |

Double click the highlight line and set the parameters, here is the address where the master station can transfer data with the smart slave station:

| Row<br>1<br>2 | Mode Partner DP a<br>MS 3<br>MS 3       | Partner addr<br><br> | Local addr<br>0 100<br>0 110 | Length<br>5 Word<br>5 Word | Consiste<br>Unit<br>Unit |   |
|---------------|-----------------------------------------|----------------------|------------------------------|----------------------------|--------------------------|---|
|               | DP slave properties                     | - Configuratio       | n - Row 1                    |                            |                          | D |
|               | Mode:                                   | MS 💌                 | (Master-slav                 | e configuratio             | on)                      |   |
|               | DP Partner: Master                      |                      | Local: Sla                   | ave                        |                          |   |
|               | DP address:                             | 3 💌                  | DP addre                     | ess:                       | 6                        |   |
|               | Name:                                   | DP                   | Name:                        |                            | DP                       |   |
| – MS №        | Address type:                           | Output 💌             | Address                      | type:                      | Input                    | ┓ |
| Ma<br>Sta     | Address:                                | 100                  | Address:                     |                            | 100                      |   |
| Cor           | "Slot":                                 | 4                    | "Slot":                      |                            | 4                        |   |
|               | Process image:                          |                      | Process                      | image:                     | OB1 PI                   | - |
| ОК            | Interrupt OB:                           | <b>_</b>             | Diagnost                     | ic address:                |                          |   |
|               | Length: 5<br>Unit: W<br>Consistency: Ur |                      | omment:                      |                            |                          | ~ |

Then double click the next line in the DP slave property window and set the parameters:

| Row Mode         | Partner DP a    | Partner add | fr   Local addr     | Length           | Consiste. |    |
|------------------|-----------------|-------------|---------------------|------------------|-----------|----|
| 1 MS<br>2 MS     | 3               | 1110        | 0 110               | 5 Word<br>1 Byte | Unit      |    |
| IP slave prop    | erties - Config | uration - R | ow 2                |                  |           |    |
| Mode:            | MS              | (M.         | aster-slave configu | ration)          |           |    |
| - DP Partner: Ma | aster           |             | Local: Slave        |                  |           |    |
| DP address:      | 3               | <b>v</b>    | DP address:         |                  | 6         | T. |
| Name:            | DP              |             | Name:               |                  | DP        |    |
| Address type:    | Input           |             | Address type:       | 1                | Output    | -  |
| Address:         | 100             | —)          | Address:            |                  | 100       | -  |
| "Slot":          | 5               |             | "Slot":             |                  | 5         | -  |
| Process image    | OBT PI          | ~           | Process image:      |                  | OB1 PI    | Ŧ  |
| Interrupt OB:    |                 | *           | Diagnostic addres   | \$10             | [         |    |
| Length:          | 5               | Comme       | nt                  |                  |           |    |
| Unit             | Ward -          |             |                     |                  |           | ~  |
| Consistency:     | Unit            |             |                     |                  |           |    |

Click the OK button, compile and save, and then the hardware configuration is finished. Now if you open the smart salve station HW-config window, you will find the following tips:

|                                                                                                    | Properties - DP - (R0/52,1)<br>General Addresses   Operating Mode   Configuration   Clou                                  | *                                                                                                    | Eind:<br>Profile: |
|----------------------------------------------------------------------------------------------------|----------------------------------------------------------------------------------------------------|----------------------------------------------------------------------------------------------------|-------------------|
| 3<br>4 1 D116xDC24V<br>5 D116xDC24V<br>6 D016xDC24V/0.5A<br>7 1 D016xDC24V/0.5A<br>8<br>9<br>10<br>11                                                                                                | Short Description: DP<br>Order No.:<br>Name: DP<br>Interface<br>Type: PROFIBUS<br>Address: 6<br>Networked: Yes Properties | Properties - PROFIBUS interface DP (RO/S2.1)<br>General Parameters<br>Address: B -<br>Highest address: 126<br>Transmission rate: 1.5 Mbps<br>Subnet:<br>PROFIBURICE<br>1.5 Mbps: | New               |
| IO         UR           Sict         Module            1         PS 307 5A         66577           2         ICPU 315-2 DP         6657           3             4         ID Inspic 2ay         FE57 | Comment:                                                                                                    | ОК                                                                                                    | Cancel Help       |

| Prope         | Properties - DP - (RO/S2.1)                       |                                                |                                |                             |                            |                          |        |  |
|---------------|---------------------------------------------------|------------------------------------------------|--------------------------------|-----------------------------|----------------------------|--------------------------|--------|--|
| Gene          | eral Addresse                                     | es   Operating Mo                              | ode Configuratio               | Clock                       |                            |                          |        |  |
| <b>B</b><br>2 | ow Mode<br>MS<br>MS                               | Partner DP a<br>3<br>3                         | Partner addr<br>0 100<br>I 100 | Local-addr<br>1100<br>0 100 | Length<br>5 Word<br>5 Word | Consiste<br>Unit<br>Unit | î<br>I |  |
|               | New                                               | Edit.                                          |                                | Delete                      |                            |                          |        |  |
| M             | IS Master-slav<br>Master:<br>Station:<br>Comment: | e configuration<br>(3) DF<br>SIMA <sup>-</sup> | )<br>FIC 300(master)           |                             |                            | ^<br>V                   |        |  |
|               | ОК                                                |                                                |                                |                             | Cano                       | el H                     | elp    |  |

Attention: To avoid the CPU going into the STOP mode, we have to download OB82, OB86 into the CPU, this is very important.

Maybe when you have established the smart salve station, there would be a error when you compile and save the configuration. It often happens when the CPU just has the MPI/DP interface. Here you have to set the interface into DP mode and then the Operation Mode menu can be chosen. Active the DP Slave and go on to set the parameters in the menu Configuration. Create a new connection and set input or output address (now the parameters on the left side are not available).

| 📼 (0) UR                                                                                                    | Properties - MPI/DP - (R0/S2.1)                                                |
|----------------------------------------------------------------------------------------------------|--------------------------------------------------------------------------------|
| 1         PS 307 10A           2         N CPU 315-2 PN/DP           X1         MBI/DP           X2         PN-IO | General Addresses Operating Mode Configuration Clock Short Description: MPI/DP |
| X2 P1         Poil 1           3                                                                                  | Order No :                                                                     |
| 7<br>7<br>8<br>9<br>10                                                                                            |                                                                                |
| <u> 11  </u>                                                                                                    | Address: 4<br>Networked: Yes Properties                                        |
| III III                                                                                                    | Comment:                                                                       |
| . 0 Fi M I Q Commer<br>6ES7 6ES7 6ES7 7                                                                           | OK Cancel Help                                                                 |

| Properties - MPI/D | P - (R0/S2.1)                                      |                      |        |      |
|--------------------|----------------------------------------------------|----------------------|--------|------|
| General Addresses  | Operating Mode Configurat                          | ion Clock            |        | [    |
| C No DP            |                                                    |                      |        |      |
| C DP master        |                                                    |                      |        |      |
| • DP slave         | $\sum$                                             |                      |        |      |
| Test, com          | missioning, routing                                |                      |        |      |
| Master:            | Station<br>Module                                  | SIMATIC 400(1)<br>DP |        |      |
|                    | Rack (R) / slot (S)<br>Receptacle for interface mo | (R0/S3)<br>dule X2   |        |      |
| Diagnostic ad      | ldress:                                            | 2044                 |        |      |
| Address for "s     | slot'' 2:                                          | 2043                 |        |      |
|                    |                                                    |                      |        |      |
|                    |                                                    |                      |        |      |
| ОК                 |                                                    |                      | Cancel | Help |

| Image: Display state         Properties - MPI/DP -           1         PS 307 10           2         CPU 315           X7         MPI/DP           X2         PV/D | (R0/S2.1)                                                                                                    |
|----------------------------------------------------------------------------------------------------|----------------------------------------------------------------------------------------------------|
| X2 P7         Port 1           3                                                                                                    | Properties - MPI/DP - (RO/S2.1) - Configuration - Row 1   Mode:   Image: Properties - Matter Master   DP Pattner: Master   DP address:   Image: Properties - MPI/DP   Address type:   Address type:   Address type:   Address image:   Interrupt GB:     Diagnostic address: |
| 6ES7         OK           6ES7         2047           2046         2045           6GK7 ∨5.0         256           6ES7         47           6ES7         811       | Length: 1 Comment:<br>Unit Byte I<br>Consistency: Unit I                                                                                                    |

| Pr | opertie                         | s - MPI/                                 | DP - (R0/S2.1)             |                                    |                                     | X                         |
|----|---------------------------------|------------------------------------------|----------------------------|------------------------------------|-------------------------------------|---------------------------|
|    | ieneral                         | Addresse                                 | s Operating Mode Co        | nfiguration Clock                  |                                     |                           |
|    | Row<br>1<br>2                   | Mode<br>MS<br>MS                         | Partner DP a Partn<br><br> | eraddr Localaddr<br>I 100<br>0 100 | Length Co<br>5 Word Ur<br>5 Word Ur | nsiste<br>iit<br>iit<br>I |
|    | MS Ma<br>Mast<br>Static<br>Comr | ew<br>aster-slave<br>er:<br>on:<br>ment: | Edit                       | Delete                             |                                     |                           |
|    | OK                              |                                          |                            |                                    | Cancel                              | Help                      |

After this setting, the hardware configuration can be right compiled and saved.

Step7: download the hardware configuration into the smart salve station and master station separately through the MPI, and then connect the two stations with profibus line by the DP interface.

Step8: programming

In the Step6, we have set up the area of the data transfer between the master and slave. The relationship is like this:

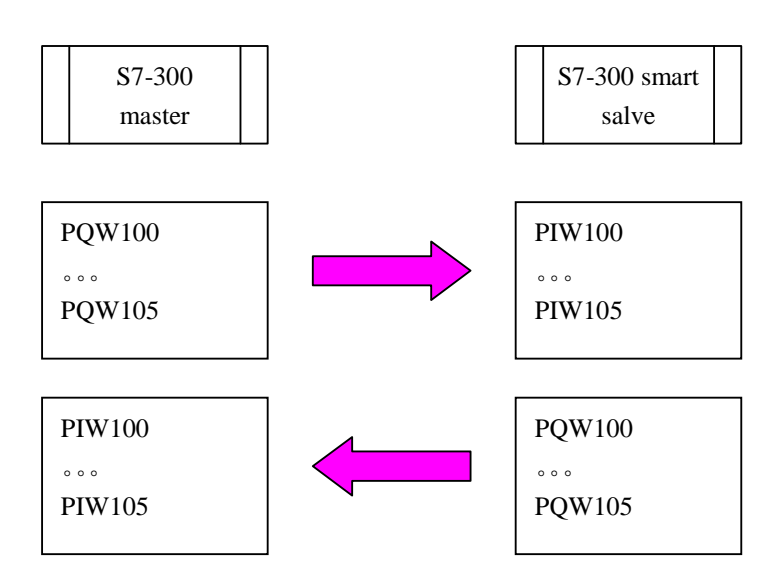

We just have to use the 'MOVE' function block to transfer the data to each other. In the STEP7, in the master station block:

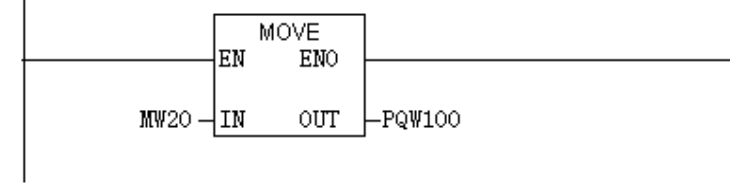

Use this we have transferred the data MW20 to the smart slave station PIW100.